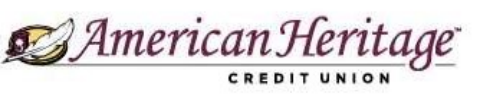

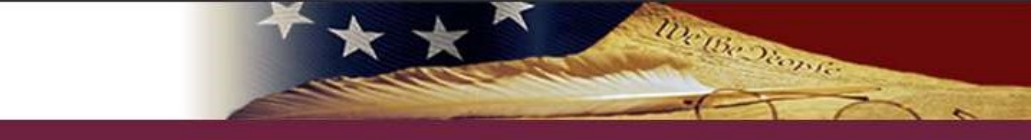

# Home Banking and Mobile Teller Sign-In Procedure

## Web Browser Login Process

With the new upgrade, our members will no longer use or see **Personal Image** or **Personal Phrase** to verify their identity.

Step 1. Going to Home Banking, it will first ask to input your User ID and press Continue

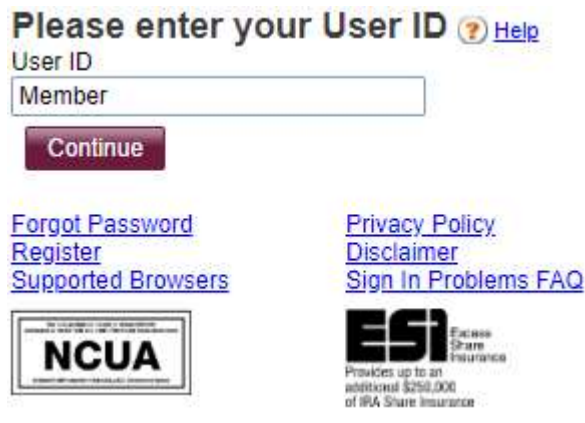

Step 2. Input your Password and press Sign In

| Password     |  |
|--------------|--|
| User ID      |  |
| Member       |  |
| Password     |  |
|              |  |
| Sign in Back |  |

**Step 3.** After Signing In, you will be asked to verify your Identity by receiving a text or receiving an automated phone call with a **Confirmation Code Note: Contact numbers can only be reached out to the numbers listed on the account** 

### **Identity Verification**

As a security precaution, we need to verify your identity before you can proceed. This quick process helps us keep your account safe.

Please choose one of the following options.

#### Send me a text message

We will send you a text message with a confirmation code.

(xxx) xxx-5555 ♥ Send me a text message

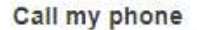

We will call you and provide a confirmation code.

(xxx) xxx-5555 ✔ Call my phone

I can't be reached at any of these numbers Cancel

Why am I being asked this?

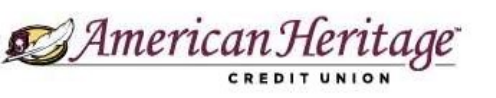

# Home Banking and Mobile Teller Sign-In Procedure

**Step 4.** Enter the confirmation code from the text message or the phone call **Identity Verification** 

We are sending a text message to the mobile number you selected. Please enter the code contained in the text message.

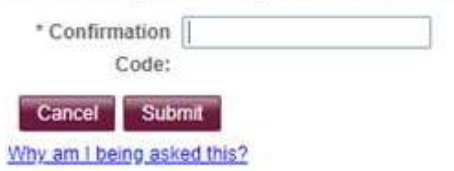

**Step 5.** Information is displayed about setting up your profile, continue by pressing **Continue**.

| New Security Features                                                                                                    |       |
|----------------------------------------------------------------------------------------------------|-------|
| What is it?                                                                                                    |       |
| In order to make your Online Teller experience as secure as possible, American Heritage is introducing several enhancements that will help detect any uncharacteristic or unusual behavior involving you account.                                                                                                    | r     |
| How does it work?                                                                                                    |       |
| If anything out of the ordinary is detected, we will ask you a few additional security questions to verify your identity. These are questions that you will establish so answering them should only take a mor<br>However, someone trying to gain unlawful access to your accounts would be stopped, even if they had your user ID and password. | ient. |
| What are the next steps?                                                                                                    |       |
| 1. Select and answer three security questions.<br>2. Continue bankino. with an even higher level of security.                                                                                                    |       |
| Continue                                                                                                    |       |

**Step 6.** Members first sign on after the conversion will be asked to update their **Security Questions** and **Security Answers**.

| What is your favorite song?     | ~ |
|---------------------------------|---|
| Who is your favorite artist?    |   |
| Who is your favorite celebrity? | ~ |
| Continue                        |   |

Press **Continue** to complete the registration and enrollment of your device to our new Security platform.

We Be Dionie

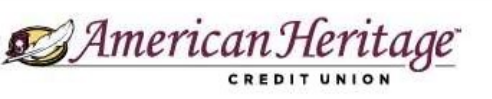

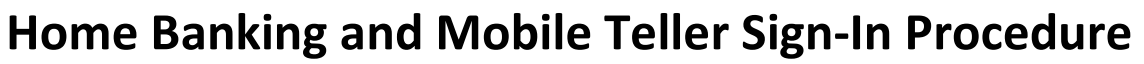

## Mobile App Login Process

Launch the American Heritage app

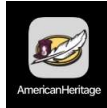

With the new upgrade, our members will no longer use or see Personal Image or Personal Phrase to verify their identity.

Step 1. Going to Home Banking, it will first ask to Step 2. Input your Password and press Sign In input your User ID and press Continue

| lser ID:              |          |
|-----------------------|----------|
| Member                |          |
| 🛛 Remember my user ID | 0        |
|                       | Continue |
| Forgot your password? | 0        |
| Register              | Ø        |
| ATM/Branch Locator    | 0        |
| Privacy Policy        | 0        |
| Disclaimer            | 0        |

We Be Dionie

| C)                | Password |  |
|-------------------|----------|--|
| User ID<br>Member |          |  |
| Password          |          |  |
|                   | Sign in  |  |
|                   | Back     |  |

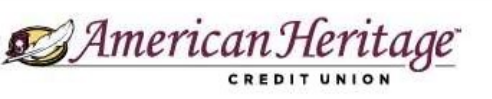

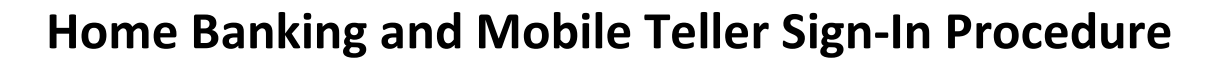

**Step 3.** After Signing In, you will be asked to verify your Identity by receiving a text or receiving an automated phone call with a

#### **Confirmation Code**

Contact numbers can only be reached out to the numbers listed on the account

| ldentity Verificati                                                                                               | On We are set<br>number yo<br>contained            |
|----------------------------------------------------------------------------------------------------|----------------------------------------------------|
| As a security precaution, we nee<br>your identity before you can proc<br>quick process helps us keep you<br>safe. | Confirmat<br>d to verify<br>eed. This<br>r account |
| Please choose one of the following                                                                                | ng options. Why am I                               |
| Send me a text message                                                                                            |                                                    |
| We will send you a text message<br>confirmation code.                                                             | with a                                             |
| (xxx) xxx-5555                                                                                                    | 0                                                  |
| Send me a text message                                                                                            |                                                    |
| Call my phone                                                                                                    |                                                    |
| We will call you and provide a co<br>code.                                                                        | nfirmation                                         |
| (xxx) xxx-5555                                                                                                    | 0                                                  |
| Call my phone                                                                                                    |                                                    |
| I can't be reached at any of                                                                                      | these numbers                                      |
|                                                                                                    | Cancel                                             |
| Why am I being asked this?                                                                                        |                                                    |
|                                                                                                    |                                                    |

**Step 4.** Enter the confirmation code from the text message or the phone call

We We Drowne

| Ne are s              | ending a text | message to             | the mobile |
|-----------------------|---------------|------------------------|------------|
| number y<br>contained | ou selected.  | Please ente<br>lessage | r the code |
|                       |               | looodgo.               |            |
| _ontirma              | ation Code:   |                        |            |
|                       |               |                        |            |
|                       |               |                        |            |
|                       |               | Canaal                 | Colorest.  |

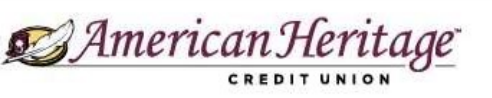

# Home Banking and Mobile Teller Sign-In Procedure

**Step 5.** Information is displayed about setting up your profile, continue by pressing **Continue**.

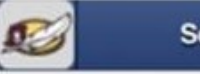

#### Setup Profile

In order to make your Online Teller experience as secure as possible, American Heritage is introducing several enhancements that will help detect any uncharacteristic or unusual behavior involving your account.

### How does it work?

If anything out of the ordinary is detected, we will ask you a few additional security questions to verify your identity. These are questions that you will establish so answering them should only take a moment. However, someone trying to gain unlawful access to your accounts would be stopped, even if they had your user ID and password.

### What are the next steps?

 Select and answer three security questions.
Continue banking, with an even higher level of security.

Continue

**Step 6.** Members first sign on after the conversion will be asked to update their **Security Questions** and **Security Answers**.

De the Dionsie

| +                                         | Change Profile                                                                                                    | Ξ        |
|-------------------------------------------|----------------------------------------------------------------------------------------------------|----------|
| For y<br>you to<br>answ<br>frequ<br>secur | our protection, from time to time we will a<br>o establish new security questions and<br>ers. Just like changing your password<br>ently, this quick process helps to ensure t<br>ity of your accounts. | sk<br>he |
| What                                      | tmakes a good answer?                                                                                                    |          |
|                                           | What is your favorite land-dwelling<br>animal?                                                                                                    | 0        |
|                                           | What was the name of your first pet?                                                                                                    | 0        |
|                                           | What breed and color was your first<br>dog/cat?                                                                                                    | 0        |
|                                           | Continue                                                                                                    | cel      |
| © 2020 /                                  | American Heritage FCU. 215.<br>View Full Site (Non-Mobile)                                                                                                    | 969.0777 |

Press **Continue** to complete the registration and enrollment of your device to our new Security platform.